Март 2020 года

Проверка заполнения и внесение данных в «Профиле учреждения» (пошаговая инструкция для учреждений)

Навигатор дополнительного образования

Для представителей учреждений (организаторов программ)

## Заполнение «Профиля» учреждения [пошаговая инструкция для представителей учреждений]

- 1. Выполните вход в личный кабинет учреждения используя логин и пароль.
- 2. Перейдите в раздел «Профиль».
- 3. Проверьте заполненность полей вкладки «Основное» отмеченных символом в виде звездочки красного цвета, т.е. обязательных к заполнению (рис. 1).

## Проверьте заполненность полей вкладки «Основное»

| Создать программу 🕜 Новости + Объявления 🍸 Дети                                                             | 🙎 Муниципальное автономное учреждение дополнительного образования Дом детского творчества городского округа 🗢 |
|----------------------------------------------------------------------------------------------------|----------------------------------------------------------------------------------------------------|
| Муниципальное автономное учреждение дополнительного образования "Дом детского творчества" городского округа | _ * ×                                                                                                    |
| Основное Контакты Юридическая информация Реквизиты Аккаунты ПФДОД                                           |                                                                                                    |
| Муниципалитет *: 1                                                                                          |                                                                                                    |
| го                                                                                                    |                                                                                                    |
| Публичное название *: 😢                                                                                     |                                                                                                    |
| МАУ ДО ДДТ г.о.                                                                                             |                                                                                                    |
| Полное наименование *: 3                                                                                    |                                                                                                    |
| Муниципальное автономное учреждение дополнительного образования "Дом детского творчества" городского округа |                                                                                                    |
| Краткое наименование *: 4                                                                                   |                                                                                                    |
| МАУ ДО ДДТ г.о.                                                                                             |                                                                                                    |
| Ведомство *: S                                                                                              |                                                                                                    |
|                                                                                                    |                                                                                                    |
| Уровень подчинения *: 🔮                                                                                     |                                                                                                    |
|                                                                                                    |                                                                                                    |
|                                                                                                    |                                                                                                    |
| Тип образовательной организации *: 🚯                                                                        |                                                                                                    |
| Организация дополнительного образования                                                                     | X 🗢                                                                                                    |
|                                                                                                    |                                                                                                    |
|                                                                                                    |                                                                                                    |
|                                                                                                    |                                                                                                    |
|                                                                                                    |                                                                                                    |
|                                                                                                    | Сохранить Х Закрыть                                                                                           |
| Муниципальное                                                                                               |                                                                                                    |

- 1. Муниципалитет (должен быть указан муниципалитет, в котором расположено учреждение);
- **2. Публичное название** (известное населению, может совпадать с названием юридического лица, но без организационно-правовой формы, может содержать сведения организационно-правовой форме, к примеру: *МАУ ДО ДДТ «\_\_\_\_\_»*, или *Дом творчества «Центральный»*);
- **3. Полное наименование** (наименование юридического лица с указанием организационно-правовой формы, развёрнуто, к примеру: *Муниципальное автономное учреждение дополнительного образования «Дом творчества «Центральный»*);
- **4. Краткое наименование** (краткое наименование поставщика образовательных услуг, к примеру: *МАУ ДО ДДТ «Центральный»*);
- **5.** Ведомство (выбрать требуемое значение из выпадающего списка, выпадающий список открыть с помощью символа в виде стрелки направленной вниз в правом углу сроки);
- **6. Уровень подчинения** (выбрать требуемое значение из выпадающего списка, выпадающий список открыть с помощью символа в виде стрелки направленной вниз в правом углу сроки);
- 7. Организационно-правовая форма (выбрать требуемое значение из выпадающего списка, выпадающий список открыть с помощью символа в виде стрелки направленной вниз в правом углу сроки);
- 8. Тип образовательной организации (выбрать требуемое значение из выпадающего списка, выпадающий список открыть с помощью символа в виде стрелки направленной вниз в правом углу сроки).

По завершении заполнение нажать «Сохранить» (рис. 1)

# Проверьте заполненность полей вкладки «Контакты»

| Создать программу 📀 Новости 🕇 Объявления 🕆 Дети                                                    | 🖉 Муниципальное автономное учреждение дополнительного образования Дом детского творчества городского округа 🗢 |
|----------------------------------------------------------------------------------------------------|----------------------------------------------------------------------------------------------------|
| Муниципальное автономное учреждение дополнительного образования "Дом детского творчества" городско | го округа                                                                                                    |
| Основное Контакты Юридическая информация Реквизиты Аккаунты ПФДОД                                  |                                                                                                    |
| Список телефонов: 1                                                                                |                                                                                                    |
| +7 (496)                                                                                           |                                                                                                    |
| + Добавить телефон                                                                                 |                                                                                                    |
| E-mail *: 2                                                                                        |                                                                                                    |
| @yandex.ru                                                                                         |                                                                                                    |
| Руководитель (заместитель) *: 3                                                                    |                                                                                                    |
| ФИО руководителя                                                                                   |                                                                                                    |
| Сайт *: 4                                                                                          |                                                                                                    |
| http://                                                                                            |                                                                                                    |
|                                                                                                    |                                                                                                    |
|                                                                                                    |                                                                                                    |
|                                                                                                    |                                                                                                    |
|                                                                                                    |                                                                                                    |
|                                                                                                    |                                                                                                    |
|                                                                                                    |                                                                                                    |
|                                                                                                    |                                                                                                    |
|                                                                                                    |                                                                                                    |
|                                                                                                    |                                                                                                    |
|                                                                                                    |                                                                                                    |
|                                                                                                    | Сохранить Хакрыть                                                                                             |
|                                                                                                    |                                                                                                    |

- 1. Список телефонов (проверить заполненность, указать, если не заполнено);
- **2. Е-mail** (проверить заполненность, указать, если не заполнено)
- **3.** Руководитель (заместитель) (проверить наличие и внести, при отсутствии, фамилию/имя/отчество)
- 4. Сайт (проверить заполненность, указать ссылку на web-site учреждения, если не заполнено);

По завершении заполнения нажать **«Сохранить»**, перейти во вкладку «Юридическая информация» (рис 3.)

#### Проверьте заполненность полей вкладки «Юридическая информация»

| Создать программу 🕜 Новости + Объявления 🕆 Дети                                                             | 🙎 Муниципальное автономное учреждение дополнительного образования Дом детского творчества городского округа 👥 🛛 🗢 |
|----------------------------------------------------------------------------------------------------|----------------------------------------------------------------------------------------------------|
| Муниципальное автономное учреждение дополнительного образования "Дом детского творчества" городского округа | _ * ×                                                                                                    |
| Основное Контакты Юридическая информация Реквизиты Аккаунты ПФДОД                                           |                                                                                                    |
| Юридический адрес *: 1                                                                                      |                                                                                                    |
| 140170, Московская область,                                                                                 |                                                                                                    |
| Фактический адрес *: 2                                                                                      |                                                                                                    |
| 140170, Московская область,                                                                                 | 🗌 Совпадает с юридическим                                                                                         |
| инн *: 3                                                                                                    |                                                                                                    |
| 5002003616                                                                                                  |                                                                                                    |
| клп *: ④                                                                                                    |                                                                                                    |
| Введите КПП                                                                                                 |                                                                                                    |
| огрн (огрнип) *: 5                                                                                          |                                                                                                    |
| Введите ОГРН (ОГРНИП)                                                                                       |                                                                                                    |
| Номер лицензии: 6                                                                                           |                                                                                                    |
| Введите номер лицензии                                                                                      |                                                                                                    |
|                                                                                                    |                                                                                                    |
|                                                                                                    |                                                                                                    |
|                                                                                                    |                                                                                                    |

Муниципальное ...

🗸 Сохранить 🗙 Закрыть

- 1. Юридический адрес (проверить заполненность, указать, если не заполнено);
- 2. Фактический адрес (проверить заполненность, указать, если не заполнено)
- 3. ИНН (проверить заполненность, указать, если не заполнено)
- 4. КПП (проверить заполненность, указать, если не заполнено)
- 5. ОГРН (проверить заполненность, указать, если не заполнено)
- 6. НОМЕР ЛИЦЕНЗИИ (проверить заполненность, указать, если не заполнено)

По завершении заполнения нажать «Сохранить», перейти во вкладку «Реквизиты» (рис 4.)

## Проверьте заполненность полей вкладки «Реквизиты»

| Создать программу 🕜     | Новости                                                                                                   | Объявления    | 🖞 Дети       |            | 🙎 Муниципальное автономное учреждение дополнительного образования Дом детского творчества городского округа | ▽ |
|-------------------------|----------------------------------------------------------------------------------------------------|---------------|--------------|------------|----------------------------------------------------------------------------------------------------|---|
| Муниципальное ав        | тьное автономное учреждение дополнительного образования "Дом детского творчества" городского округа 🔔 💉 🗙 |               |              |            |                                                                                                    |   |
| Основное Контакты       | Юридическая ин                                                                                            | формация Реке | визиты Аккау | унты ПФДОД |                                                                                                    |   |
| 1<br>Расчетный счет *:  |                                                                                                    |               |              |            |                                                                                                    |   |
| Основной расчетный с    | чет                                                                                                    |               |              |            |                                                                                                    |   |
| Корреспондентский счет: |                                                                                                    |               |              |            |                                                                                                    |   |
| Корреспондентский сч    | ет                                                                                                    |               |              |            |                                                                                                    |   |
| Наименование банка *:   |                                                                                                    |               |              |            |                                                                                                    |   |
| Наименование банка      |                                                                                                    |               |              |            |                                                                                                    |   |
| бик:                    |                                                                                                    |               |              |            |                                                                                                    |   |
| БИК банка               |                                                                                                    |               |              |            |                                                                                                    |   |
|                         |                                                                                                    |               |              |            |                                                                                                    |   |

Муниципальное ...

🗸 Сохранить 🗙 Закрыть

- 1. Расчетный счет (проверить заполненность, указать, если не заполнено);
- 2. Корреспондентский счет (проверить заполненность, указать, если не заполнено)
- 3. Наименование банка (проверить заполненность, указать, если не заполнено)
- 4. БИК (проверить заполненность, указать, если не заполнено)

По завершении заполнения нажать «Сохранить», перейти во вкладку «ПФДОД» (рис 5.)

#### Вкладка «ПФДОД»

| Создать программу 🕐 Новости + Объявления 🦞 Дети                                         |                                                                                                    | <b>В</b> Муниципальное автономное учреждение дополнительного об             | бразования Дом детского творчества городского округа 🗢 🗢 |
|-----------------------------------------------------------------------------------------|----------------------------------------------------------------------------------------------------|-----------------------------------------------------------------------------|----------------------------------------------------------|
| Муниципальное автономное учреждение дополнительного образования "Д                      | ом детского творчества" городского округа                                                                                                    |                                                                             | _ * ×                                                    |
| Основное Контакты Юридическая информация Реквизиты Аккаунты ПФДОД                       |                                                                                                    |                                                                             |                                                          |
| Заявление о предоставлении права использовать для оплаты образовательных услуг номина.  | п сертификата дополнительного образования                                                                                                    |                                                                             |                                                          |
| Настоящим направляю заявление на включение в реестр поставщиков образовательных услуг в | системе персонифицированного финансирования дополнитель                                                                                                    | ного образования детей (ПФ ДОД).                                            |                                                          |
| ✓ Соглашаюсь с каждым пунктом региональных и муниципальных <u>правил ПФ ДОД</u>         |                                                                                                    |                                                                             |                                                          |
| Реквизиты нормативного документа:                                                       |                                                                                                    |                                                                             |                                                          |
| Дата нормативного документа:                                                            |                                                                                                    |                                                                             |                                                          |
|                                                                                         | m m                                                                                                    | ·                                                                           |                                                          |
|                                                                                         | Навигатор сформировал заявление для оператора персони<br>финансирование на включение сведений о вашей организ<br>услуг системы ПФ ДОД. Отозвать заявление можно будет об<br>навигатора. | ифицированного<br>нации в реестр поставщиков<br>братившись к администратору |                                                          |
|                                                                                         | Подать заявление Отмени                                                                                                    | ть                                                                          |                                                          |
|                                                                                         |                                                                                                    |                                                                             |                                                          |
|                                                                                         |                                                                                                    |                                                                             |                                                          |
|                                                                                         |                                                                                                    |                                                                             |                                                          |
|                                                                                         |                                                                                                    |                                                                             |                                                          |
|                                                                                         |                                                                                                    |                                                                             |                                                          |
|                                                                                         |                                                                                                    |                                                                             |                                                          |
|                                                                                         |                                                                                                    |                                                                             | 🗸 Сохранить 🗙 Закрыть                                    |
| Муниципальное                                                                           |                                                                                                    |                                                                             |                                                          |

Если ваше учреждение участвует в программе ПФ ДОД – проставьте символы в виде «галочки» в полях 1 и 2, далее, при появлении окна (см. рис. 5) нажмите «Подать заявление».